33. 地域選択に戻る

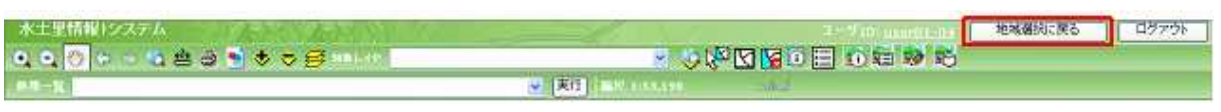

地図操作ツールバー上の「地域選択に戻るボタン」をクリックします。

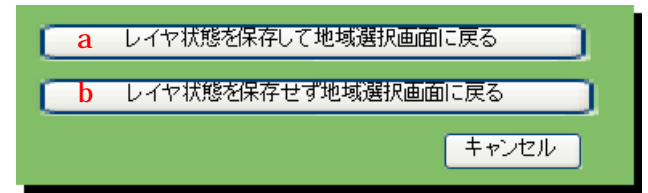

レイヤ状態保存確認画面が表示されます。

- a:ユーザの作業状態(追加レイヤ・レイヤ順序)を保存して、地域選択画面に戻ります。
  - ユーザの作業状態は、データベースにユーザ単位で保存されます。
- b:ユーザの作業状態(追加レイヤ・レイヤ順序)を保存せずに、地域選択に戻ります。

34. ログアウト

| 水土里情報システム                             | 1- 9 m montheter 地域循环问题 | 5 47751 |
|---------------------------------------|-------------------------|---------|
| • • • • • • • • • • • • • • • • • • • |                         |         |
| #4-X                                  | V Eff Halferstand       |         |

地図操作ツールバー上の「ログアウトボタン」をクリックします。

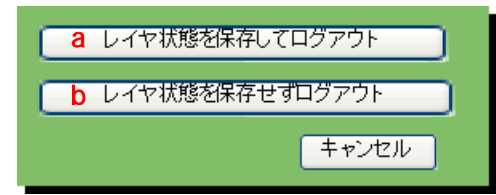

レイヤ状態保存確認画面が表示されます。

a:ユーザの作業状態(追加レイヤ・レイヤ順序)を保存して、システムを終了しログイン画面 に戻ります。

ユーザの作業状態は、データベースにユーザ単位で保存されます。

b:ユーザの作業状態(追加レイヤ・レイヤ順序)を保存せずに、システムを終了しログイン画 面に戻ります